# Инструкция по эксплуатации

## Загрузка приложения

Приложение не требует загрузки, так как является веб-сайтом.

#### Запуск приложения

Перейдите на официальный сайт программы: <u>https://test-fb-front.winsolutions.ru</u>

### Выполнение приложения

1. Войдите в систему с правами пользователя, разработчика или администратора.

\*Данные для авторизации на платформе можно запросить у сотрудника технической поддержки

\*\*Пользователю достаточно шагов 1, 2 и 11, поскольку пользователь с такой ролью может работать исключительно с существующими подключениями и данными из них. Разработчик и администратор могут полностью настроить подключение и модель данных для будущего дашборда.

 Создайте проект и откройте его, либо войдите в уже существующий (если такой имеется).

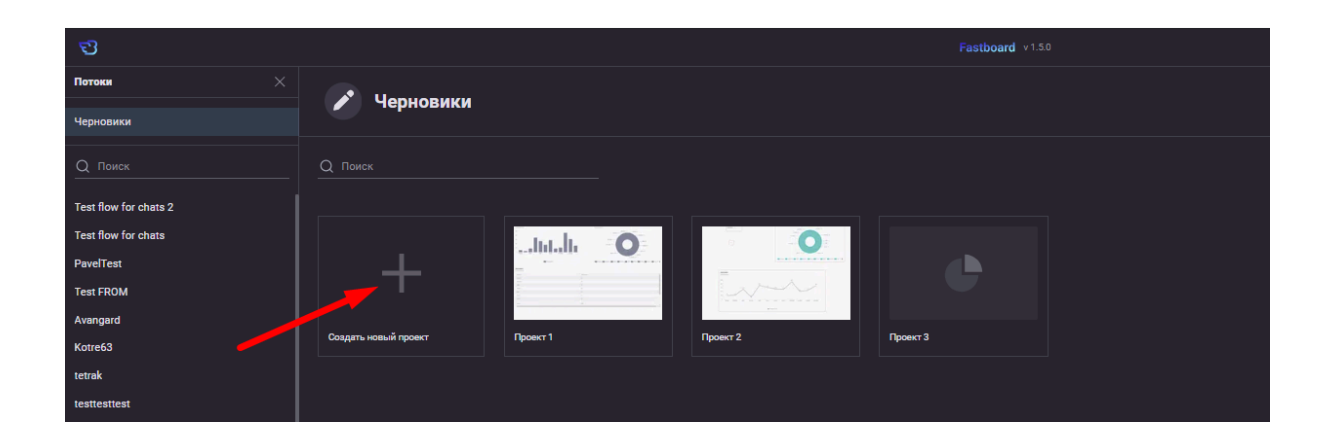

На этом этапе Вы можете начинать создание дашборда. По умолчанию во всех виджетах включен режим прототипирования (или виртуальных данных), так что для начала работы иметь в проекте реальные данные вовсе не обязательно.

В левом верхнем углу под кнопкой возврата на главную страницу находится библиотека виджетов.

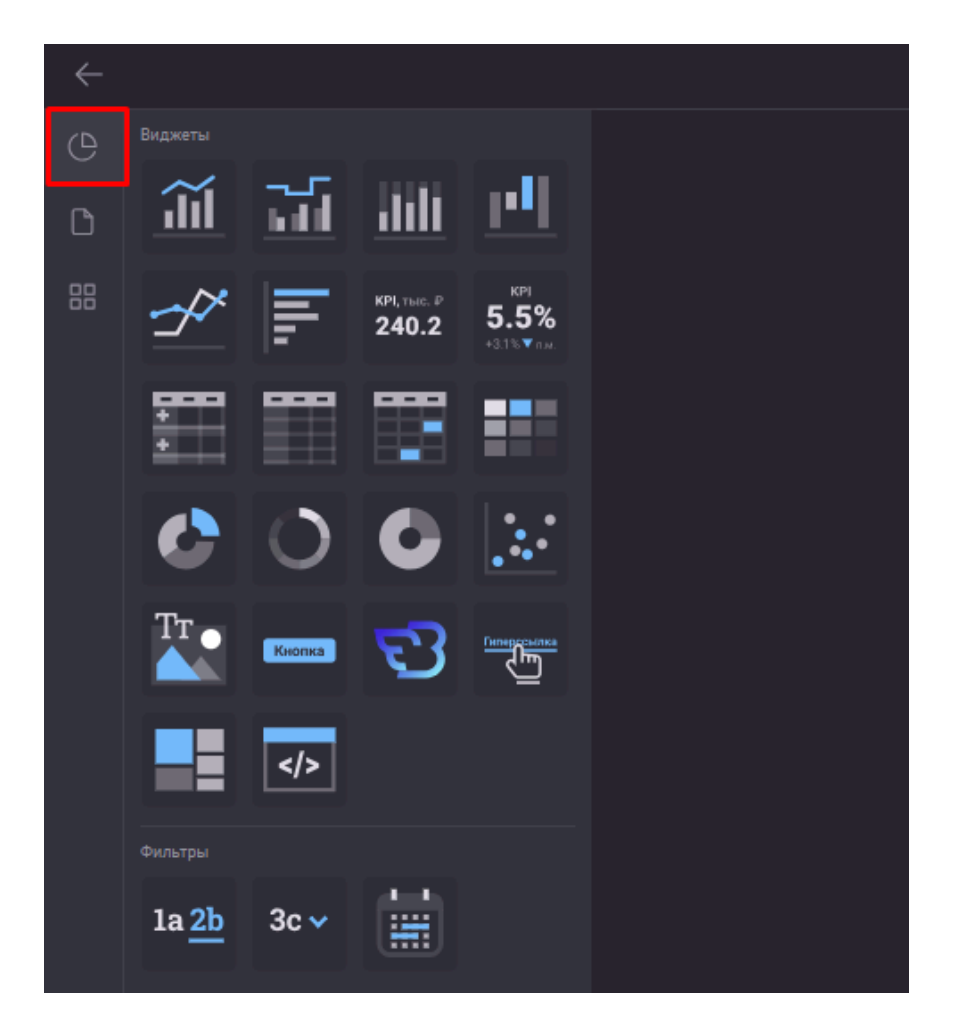

Выберите нажатием левой кнопки мыши визуализацию, чтобы добавить её в рабочую область. Нажмите левой кнопкой в любом месте в рамках страницы проекта, чтобы вставить выбранную визуализацию. Её размеры при этом будут установлены автоматически. Вы можете нарисовать визуализацию на экране вручную, зажав левую кнопку мыши и протянув курсором границы будущего объекта.

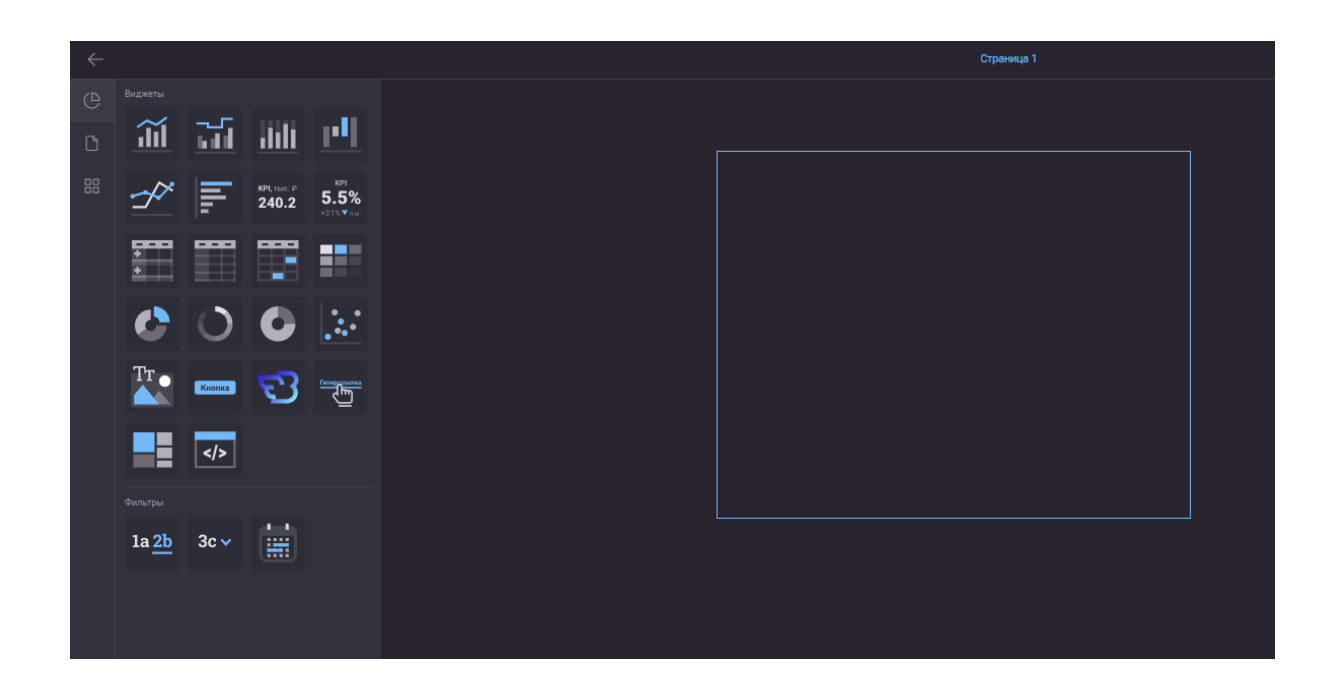

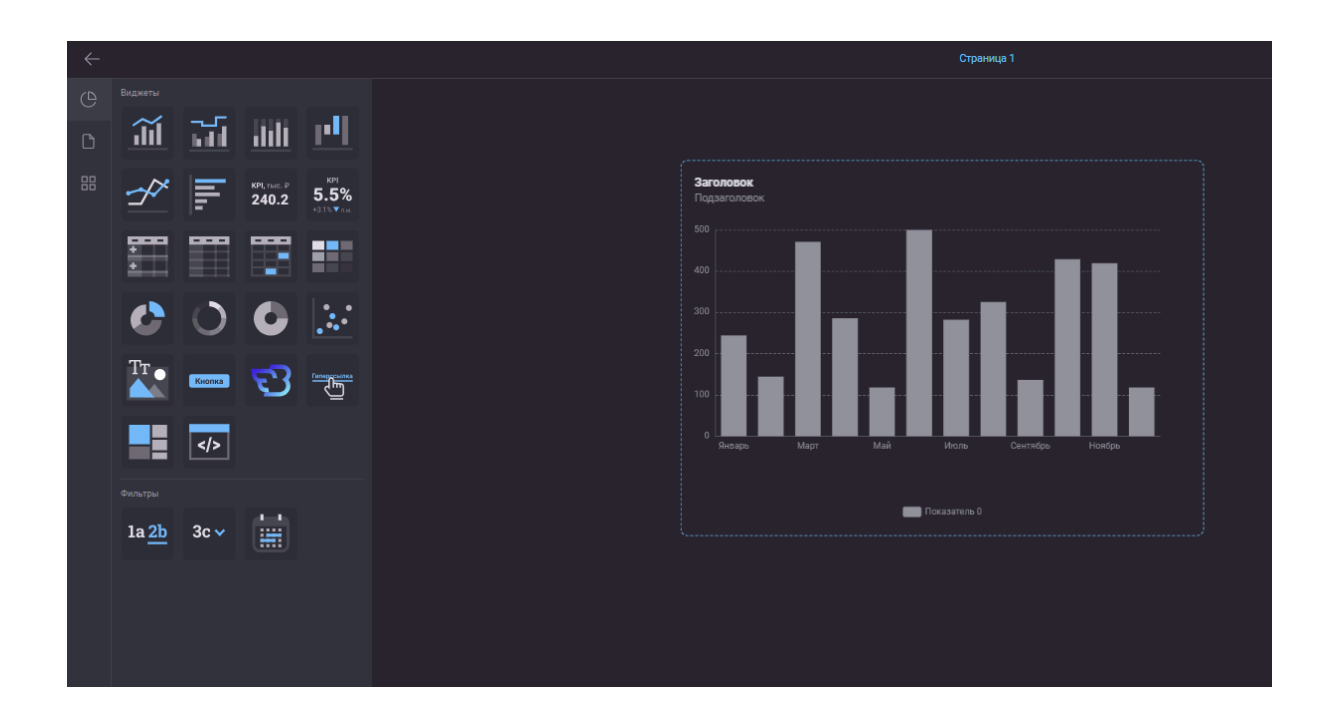

Для подготовки реальных данных для Вашей визуализации перейдите на экран диспетчера данных, нажав кнопку в правом верхнем углу страницы (доступно только для пользователей с правами разработчика и администратора).

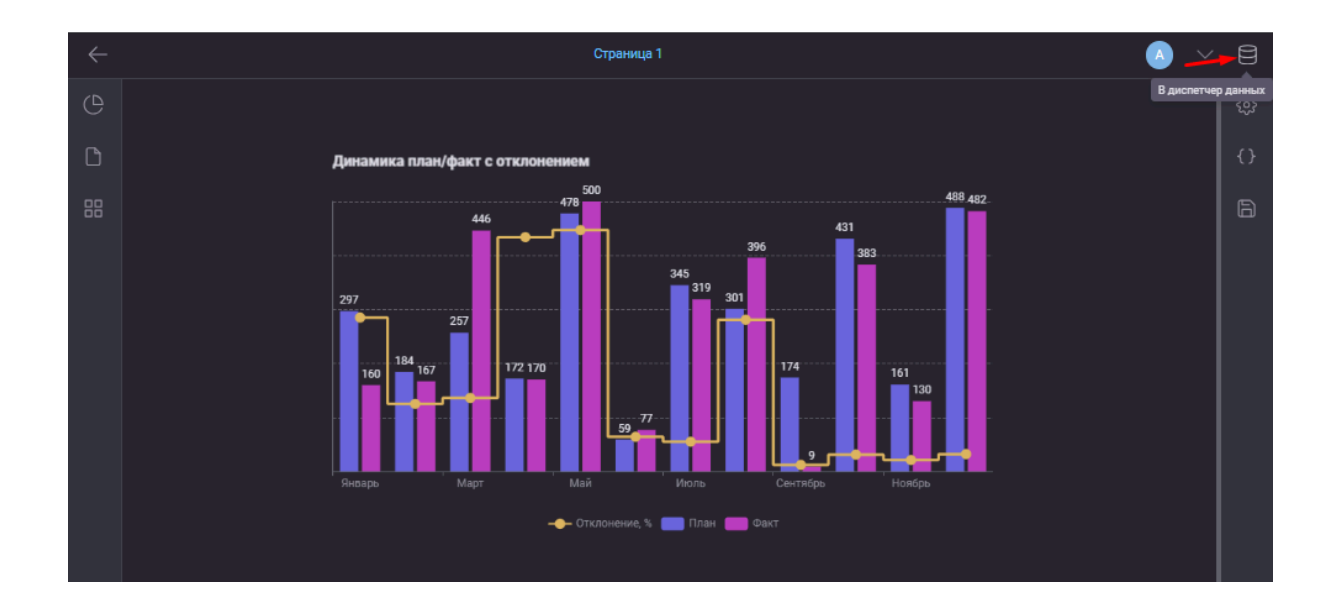

3. Подключите источник данных. Для этого необходимо создать новое подключение, нажав на кнопку «Создать подключение».

| b td_csv<br>e6b2a570-e624-40e3-8014 |                         |           |           |
|-------------------------------------|-------------------------|-----------|-----------|
|                                     |                         |           |           |
|                                     | 10:14:45 Получен скрипт |           |           |
| + Создать подключение               | Ссылка                  | Сохранить | Запустить |

4. После успешного создания источника, его содержимое появится на экране в окне предварительного просмотра. Слева будут схемы и таблицы источника. При клике на одну из них в центральной области появятся колонки, которые тоже можно выборочно отметить для импорта.

|       |                       |     |      | C     | крипт загрузки           | Модель данных |               |       |                |                    |    |
|-------|-----------------------|-----|------|-------|--------------------------|---------------|---------------|-------|----------------|--------------------|----|
| Подкл |                       |     |      |       |                          |               |               |       |                |                    |    |
|       | AzureDevourer         |     |      |       |                          |               |               |       |                |                    |    |
| 🕒 Hat | Таблицы 🗸             | His | torv |       |                          |               |               |       |                |                    |    |
|       | Поиск Q               |     | ,    |       |                          |               |               |       |                |                    |    |
|       | <b>⊞ pg_catalog</b> < |     |      | State |                          | WorkitemType  | ActivatedDate |       |                | <sup>tk</sup> Desc | ri |
|       | 🗊 public 🗸 🗸          |     |      |       | 2023-12-08T07:27:26.827Z |               |               |       |                |                    | Цe |
|       | 📄 full_table_jan      |     |      |       | 2023-12-13T04:13:38.977Z |               |               |       |                |                    | 3e |
|       | _EFMigrationsHistory  |     |      |       | 2023-12-18T10:22:15.407Z |               |               |       |                |                    |    |
|       | 🗌 Tasks               |     |      |       | 2023-11-24T04:40:32.983Z |               |               |       |                |                    | őx |
|       | Sprint                |     |      |       | 2023-12-01T07:57:15.340Z |               |               |       |                |                    | Ψ  |
| 666   | ✓ History             |     |      |       | 2024-02-09T11:06:03.670Z |               |               |       |                |                    |    |
|       | spravochniki          |     |      |       | 2024-02-01T11:10:30.077Z |               |               |       |                |                    |    |
|       | 🖉 balansv_dlia        |     |      |       | 2024-02-05T02:40:05.073Z |               |               |       |                |                    |    |
|       | addresses             |     |      |       | 2024-02-05T04:28:50.113Z |               |               |       |                |                    |    |
|       |                       |     |      |       | 2024-02-07T12:18:35.690Z | Task          |               |       |                |                    |    |
|       |                       |     |      |       |                          |               |               |       |                |                    |    |
|       |                       |     |      |       |                          |               |               |       |                |                    |    |
|       |                       |     |      |       |                          |               |               |       |                |                    |    |
|       | SprintGoals           |     |      |       |                          |               |               | Perer |                |                    |    |
|       | Retrospective         |     |      |       |                          |               |               | Встав | ить в скрипт С | тмена              |    |
|       |                       |     |      |       |                          |               |               |       |                |                    |    |

После того как выбор сделан нажмите кнопку «Вставить в скрипт». Окно закроется, и Вы увидите скрипт загрузки, сгенерированный для импорта выбранных таблиц и полей.

5. Для того, чтобы загрузить импортируемые данные в модель, нужно сначала «Сохранить» скрипт, а далее «Запустить» его. Сохранение позволяет Вам зафиксировать все внесённые изменения (даже если Вы покинете скрипт загрузки, все изменения останутся).

После успешной загрузки данных на экране появится соответствующее сообщение.

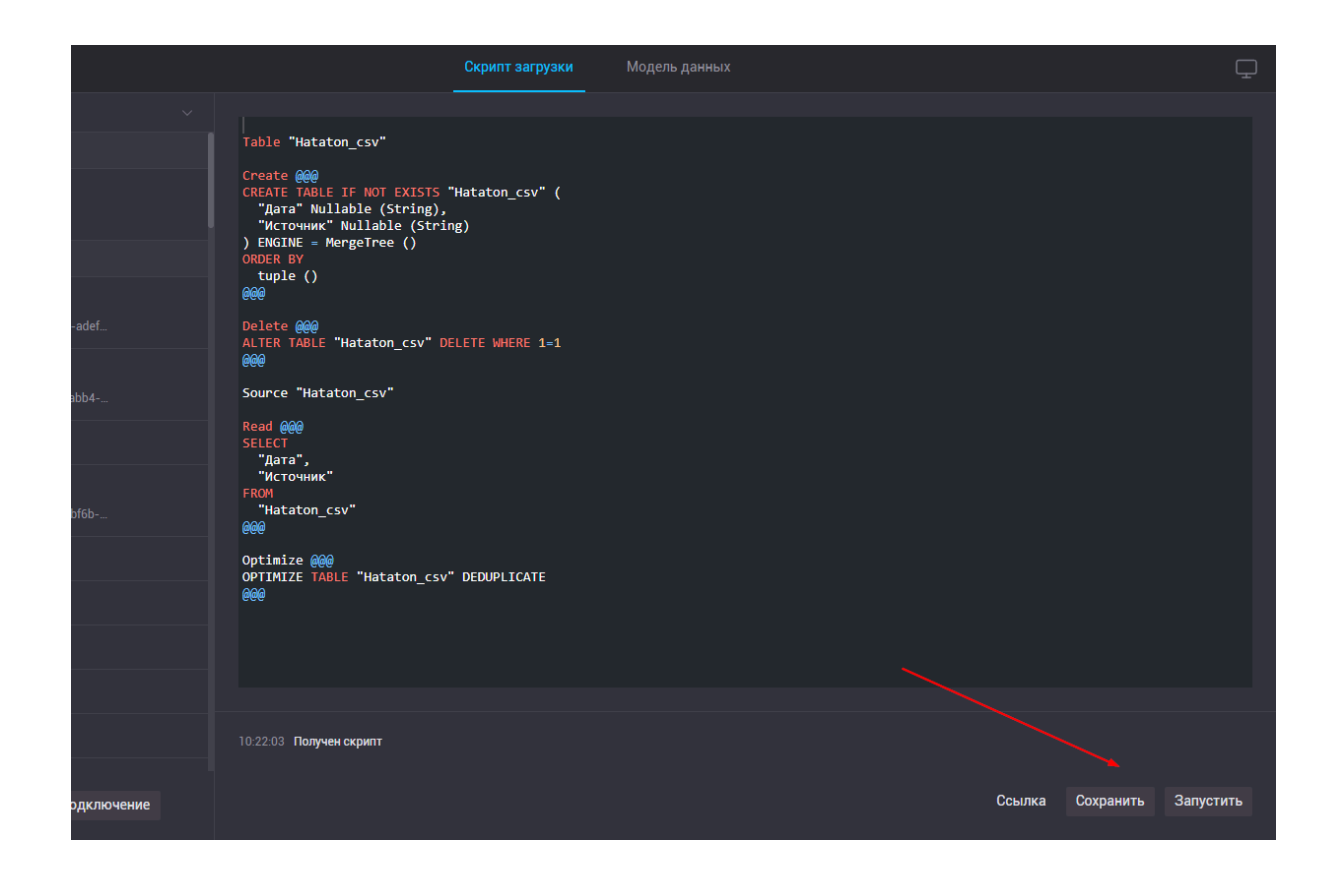

6. По завершении загрузки перейдите на вкладку "Модель данных".

| â                    |      | Скрипт загрузки                                                                        | Модель данных |
|----------------------|------|----------------------------------------------------------------------------------------|---------------|
| Подключения          |      |                                                                                        |               |
| Все типы             | V ţ1 | Table "Costs"                                                                          |               |
| Q Поиск              |      | Create @@@<br>CREATE TABLE IF NOT EXISTS "Costs" (<br>"Date" Nullable (Date),          |               |
| В проекте            |      | "Sum" Nullable (Integer),<br>"Product_name" Nullable (String),                         |               |
| D 01<br>Roznica.xlsx |      | "Category" Nullable (String)<br>) ENGINE = MergeTree ()<br>ORDER BY<br>tuple ()<br>R@@ |               |
| Все подключения      |      | Delete @@@                                                                             |               |
| -ch-cli-test         |      | ALTER TABLE "COSTS" DELETE WHERE 1=1                                                   |               |

7. На экране модели данных слева расположен список доступных таблиц. Нажатием по названию добавьте на лист таблицы, которые вам нужно соединить. В случае, если в вашей модели данных только одна таблица, добавьте ее на лист, нажмите "Сохранить" и переходите к шагу 10.

| â                              |                                                                                                    | Скрипт загрузки                                                     | Модель                   | данны   | x                            |             |                                                     |                      |                            | Ţ               |
|--------------------------------|----------------------------------------------------------------------------------------------------|---------------------------------------------------------------------|--------------------------|---------|------------------------------|-------------|-----------------------------------------------------|----------------------|----------------------------|-----------------|
| Taśninuai<br>Costs   <br>Goods | Мадель 0Мадель 1                                                                                                    |                                                                     |                          |         |                              |             |                                                     |                      |                            | Сохранить<br>+  |
| Income                         | Income     Image: Text Status       Date     Image: Text Status       Sum     Image: Text Status       Date_month     Image: Text Status | Goods<br>id<br>Product_name<br>Category<br>Cost<br>Price<br>Balance |                          |         |                              |             |                                                     |                      |                            |                 |
|                                | Income                                                                                                    |                                                                     |                          |         |                              |             |                                                     |                      | Предварите                 | ельный просмотр |
|                                | Связи                                                                                                    |                                                                     | 🛱<br>Date                | T<br>id | T<br>Product_name            | 12<br>Count | T<br>Status                                         | 12<br>Sum            | T<br>Date_month            |                 |
|                                | Tedonua                                                                                                    | + Связать                                                           |                          |         | Хлеб<br>Молоко<br>Кефир      |             | Оплачено<br>Оплачено<br>Ожидает оплаты              |                      | Январь<br>Январь<br>Январь |                 |
|                                | Метаданные                                                                                                    |                                                                     | 2024-01-03               |         |                              |             | Ожидает оплаты                                      |                      | Январь                     |                 |
|                                | Строк: 590<br>Полоті -                                                                                                    |                                                                     | 2024-01-03<br>2024-01-05 |         |                              |             | Наложный платеж<br>Наложный платеж                  | 2970<br>6500         | Январь<br>Январь           |                 |
|                                | полен. /<br>Ключей: ()<br>Индексы: Не указано                                                                                            |                                                                     |                          |         | Масло<br>Творог<br>Картофель |             | Оплачено<br>Оплачено<br>Наложный платеж             |                      | январь<br>Январь<br>Январь |                 |
|                                | Движок: MergeTree<br>Уник. типы: Date, String, Int32                                                                                     |                                                                     |                          |         | Помидор<br>Масло<br>Масло    |             | Наложный платеж<br>Ожидает оплаты<br>Ожидает оплаты | 4880<br>1080<br>5760 | Январь<br>Январь<br>Январь |                 |
|                                |                                                                                                    |                                                                     | 2024-01-11               |         |                              |             | Ожилает оплаты                                      |                      | Январь                     |                 |

 Выберите нажатием основную таблицу, к которой будут присоединены остальные (1). В примере это таблица "Income", к которой по ключу "id" можно присоединить таблицу "Goods". Выберите таблицу, которую вы хотите присоединить (2), тип связи (3) и нажмите на кнопку "Связать" (4).

| â                              |                                  | Скрипт загрузки                                                     | Модель                                                                                                    | данны   | X                 |             |                                   | _         |                  | Ţ              |
|--------------------------------|----------------------------------|---------------------------------------------------------------------|----------------------------------------------------------------------------------------------------|---------|-------------------|-------------|-----------------------------------|-----------|------------------|----------------|
| Taśmiujai<br>Costs II<br>Goods | Мадель 0 Модель 1                |                                                                     |                                                                                                    |         |                   |             |                                   |           |                  | Сохранить<br>+ |
| Income                         | Income                           | Goods<br>id<br>Product_name<br>Category<br>Cost<br>Price<br>Balance | <ul> <li>Image: Image: Ima</li></ul> |         |                   |             |                                   |           |                  |                |
|                                | Income                           |                                                                     |                                                                                                    |         |                   |             |                                   |           | Предварите       | льный просмотр |
|                                | Связи                            |                                                                     | 🛱<br>Date                                                                                                    | T<br>id | T<br>Product_name | 12<br>Count | T<br>Status                       | 12<br>Sum | T<br>Date_month  |                |
|                                | Tafinius<br>Goods<br>Binn JOIN 2 | + Связать                                                           | 2024-01-01                                                                                                    |         |                   |             |                                   |           | Январь<br>Январь |                |
|                                |                                  |                                                                     | 2024-01-02                                                                                                    |         | Кефир             |             | Ожидает оплаты                    |           | Январь           |                |
|                                | Метаданные                       |                                                                     | 2024-01-03                                                                                                    |         | Уица<br>Соль      |             | Ожидает оплаты<br>Наложный платеж |           | Январь<br>Январь |                |
|                                | Строк: 590                       |                                                                     |                                                                                                    |         |                   |             |                                   |           | Январь           |                |
|                                | Полей: 7                         |                                                                     |                                                                                                    |         |                   |             |                                   |           | Январь           |                |
|                                | Ключей: ()                       |                                                                     |                                                                                                    |         | Творог            |             | Оплачено                          | 7280      | Январь           |                |
|                                | Индексы: Не указано              |                                                                     |                                                                                                    |         | Картофель         |             |                                   |           | Январь           |                |
|                                | Движок: MergeTree                |                                                                     |                                                                                                    |         | Помидор           |             |                                   | 4880      | Январь           |                |
|                                | Уник. типы: Date, String, Int32  |                                                                     |                                                                                                    |         |                   |             | Ожидает оплаты                    |           | Январь           |                |
|                                |                                  |                                                                     |                                                                                                    |         |                   |             | Ожидает оплаты                    |           | Январь<br>Очеров |                |

 Далее вам необходимо выбрать из списка поля для главной таблицы (1) и присоединяемой (2), по которым они будут связаны. Выбрав оба поля, нажмите "ОК" (3). При необходимости, шаги 7-9 можно повторить для соединения остальных добавленных таблиц.

| â                 |                                                                                                    | Скрипт загрузки                                                     | Модель д                                                           | цанных  | :<br>                                            |             |                                                                                    |                                      |                                                | Ţ              |
|-------------------|----------------------------------------------------------------------------------------------------|---------------------------------------------------------------------|--------------------------------------------------------------------|---------|--------------------------------------------------|-------------|------------------------------------------------------------------------------------|--------------------------------------|------------------------------------------------|----------------|
| Таблицы           | Модель 0 Модель 1 +                                                                                                    |                                                                     |                                                                    |         |                                                  |             |                                                                                    |                                      |                                                | Сохранить      |
| Costs   <br>Goods | P 🔟                                                                                                    |                                                                     |                                                                    |         |                                                  |             |                                                                                    |                                      |                                                |                |
|                   | Income     Image: Comparison of the second second sec | Goods<br>id<br>Product_name<br>Category<br>Cost<br>Price<br>Balance | © 🛱                                                                |         |                                                  |             |                                                                                    |                                      |                                                |                |
|                   | Income                                                                                                    |                                                                     |                                                                    |         |                                                  |             |                                                                                    |                                      | <ul> <li>Предварите</li> </ul>                 | льный просмотр |
|                   | Связи                                                                                                    |                                                                     | 🛱<br>Date                                                          | T<br>id | T<br>Product name                                | 12<br>Count | T<br>Status                                                                        | 12<br>Sum                            | T<br>Date month                                |                |
|                   | Income INNER Goods<br>id<br>Tadruus<br>Goods<br>Bina JOIN<br>INNER Goods<br>INNER Buidep<br>id<br>Produce<br>Catego                                                                                                    | ame 2                                                               | 2024-01-01<br>2024-01-01<br>2024-01-02<br>2024-01-03<br>2024-01-03 |         | <br>Хлеб<br>Молоко<br>Кефир<br>Яйца<br>Соль      |             | Оплачено<br>Оплачено<br>Ожидает оплаты<br>Ожидает оплаты<br>Наложный платеж        |                                      | январь<br>Январь<br>Январь<br>Январь<br>Январь |                |
|                   | Метаданные Cosi<br>Ваlance                                                                                                    | ~                                                                   | 2024-01-05<br>2024-01-05                                           |         | Сахар<br>Масло                                   |             | Наложный платеж<br>Оплачено                                                        |                                      | Январь<br>Январь                               |                |
|                   | Строк: 590<br>Полей: 7<br>Ключей: 0<br>Индексы: Не указано                                                                                                    |                                                                     | 2024-01-05<br>2024-01-06<br>2024-01-08<br>2024-01-09<br>2024-01-09 |         | Творог<br>Картофель<br>Помидор<br>Масло<br>Масло |             | Оплачено<br>Наложный платеж<br>Наложный платеж<br>Ожидает оплаты<br>Ожидает оплаты | 7280<br>3300<br>4880<br>1080<br>5760 | Январь<br>Январь<br>Январь<br>Январь<br>Январь |                |
|                   | Движок: MergeTree<br>Уник. типы: Date, String, Int32                                                                                                    |                                                                     | 2024-01-11                                                         |         |                                                  |             |                                                                                    |                                      | Январь                                         |                |

 После того, как вы закончили построение модели данных, нажмите кнопку "Сохранить" (1), а затем кнопку перехода на экран конструктора дашбордов (2).

| â                             |                                                                                                    | Скрипт загрузки                                                     | Модель д              | данньр  | ¢                 |             |                            |           | -                               | <u> </u>       |
|-------------------------------|----------------------------------------------------------------------------------------------------|---------------------------------------------------------------------|-----------------------|---------|-------------------|-------------|----------------------------|-----------|---------------------------------|----------------|
| Taśńnuja<br>Costs   <br>Goods | <u>Модель 0</u> Модель 1 +<br>ℓ 前                                                                                                    |                                                                     |                       |         |                   |             |                            |           |                                 | Сохранить      |
| Income                        | Income     Image: Comparison of the second second sec | Goods<br>id<br>Product_name<br>Category<br>Cost<br>Price<br>Balance | © 🛱<br>P              |         |                   |             |                            |           |                                 |                |
|                               | Income                                                                                                    |                                                                     |                       |         |                   |             |                            |           | <ul> <li>Предварител</li> </ul> | пьный просмотр |
|                               | Связи                                                                                                    |                                                                     | 🛱<br>Date             | T<br>id | T<br>Product_name | 12<br>Count | T<br>Status                | 12<br>Sum | T<br>Date_month                 |                |
|                               | Income INNER Goods                                                                                                    |                                                                     | 2024-01-01            |         |                   |             |                            |           | Январь                          |                |
|                               | Таблица                                                                                                    |                                                                     | 2024-01-01 2024-01-02 |         | Молоко<br>Кефир   |             | Оплачено<br>Ожидает оплаты |           | Январь<br><br>Январь            |                |
|                               |                                                                                                    | + Связать                                                           | 2024-01-03            |         | Яйца              |             | Ожидает оплаты             |           | Январь                          |                |
|                               |                                                                                                    |                                                                     | 2024-01-03            |         |                   |             |                            |           | Январь                          |                |
|                               | Метаданные                                                                                                    |                                                                     | 2024-01-05            |         |                   |             |                            |           | Январь                          |                |
|                               |                                                                                                    |                                                                     | 2024-01-05            |         | Масло             |             | Оплачено                   | 2880      | Январь                          |                |
|                               | Строк: 590                                                                                                    |                                                                     | 2024-01-03            |         | Картофель         |             | Наложный платеж            |           | январь<br>Январь                |                |
|                               | Полей: 7                                                                                                    |                                                                     | 2024-01-08            |         | Помидор           |             |                            |           | Январь                          |                |
|                               | Индексы: Не указано                                                                                                    |                                                                     | 2024-01-09            |         |                   |             |                            |           | Январь                          |                |
|                               | Движок: MergeTree                                                                                                    |                                                                     | 2024-01-10            |         |                   |             |                            |           | Январь                          |                |
|                               | View and Contraction                                                                                                    |                                                                     | 2024-01-11            |         |                   |             |                            |           | Январь                          |                |

 Выберите добавленную ранее визуализацию. Включите в параметрах визуализации (1) на вкладке "Данные" (2) режим "Реальные данные" (3), выберите поля для разрезов (4) и показателей (5).

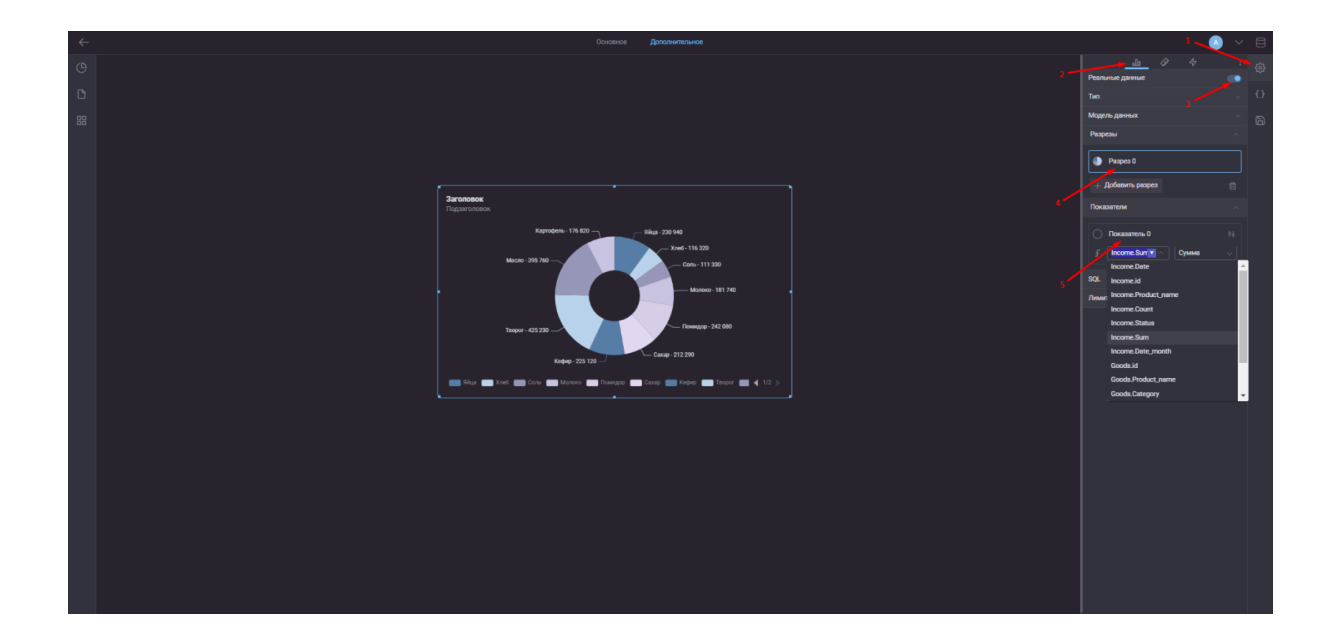

### Остановка приложения

Выйдите из аккаунта и закройте текущую вкладку браузера

### Удаление приложения

В директории проекта и баз выполните docker-compose down, затем удалите данные вручную

### Решение типовых проблем

Для решения типовых проблем необходимо обратиться в поддержку. Подробнее - ниже.

#### Техническая поддержка

Техническую поддержку программного обеспечения пользователи могут получить через почту технической поддержки по адресу support@fast-board.ru

Разработчики и техническая поддержка работают удалённо. Срок рассмотрения обращения до 3 рабочих дней.